東洋大学のアカウントを使って, Zoom のアカウント登録をする方法(スマホ版)

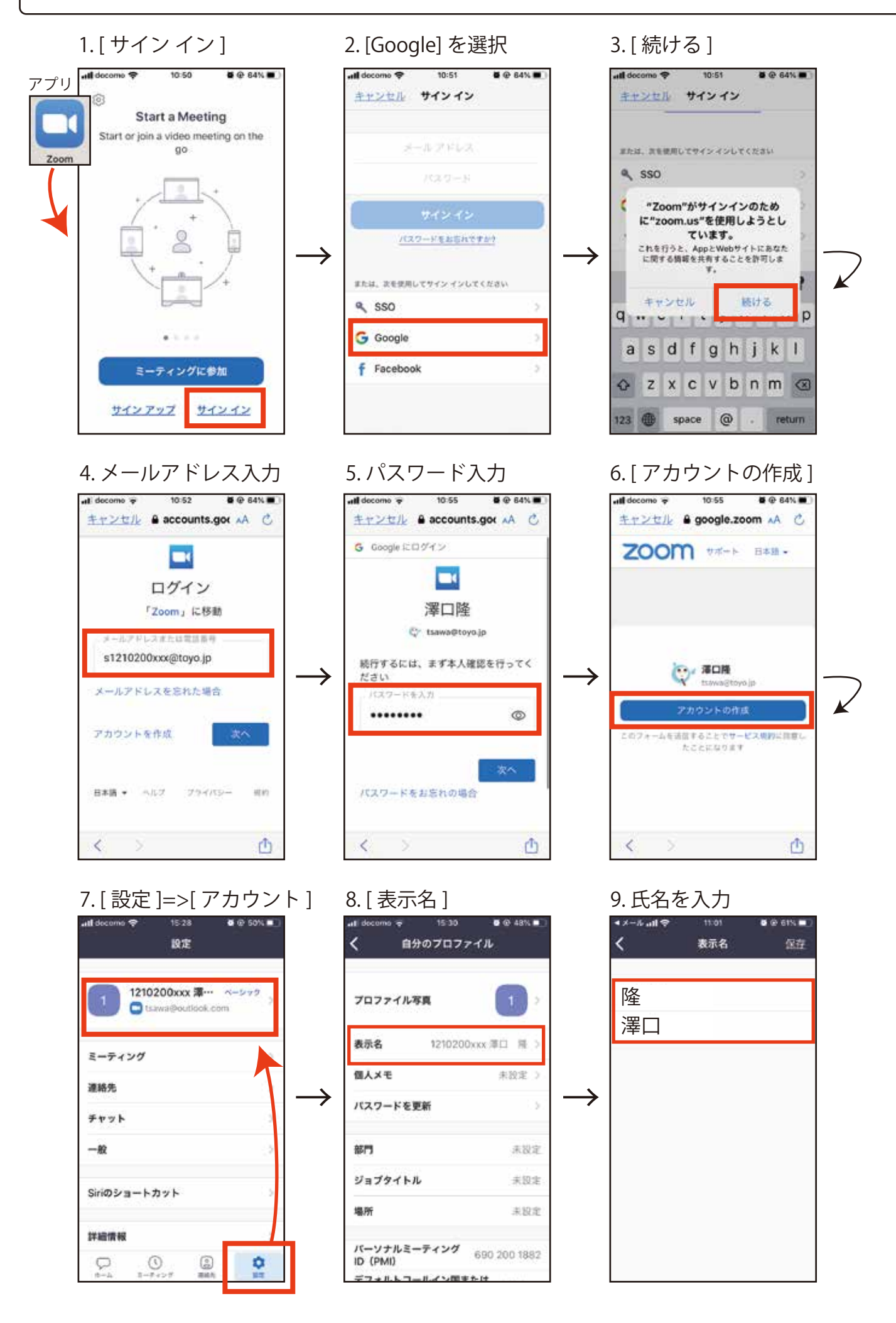